# Honeywell Home

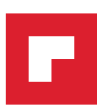

# **Thermostat intelligent T5+** Thermostat Programmable RCHT8610WF, RCHT8612WF

# Notice Technique

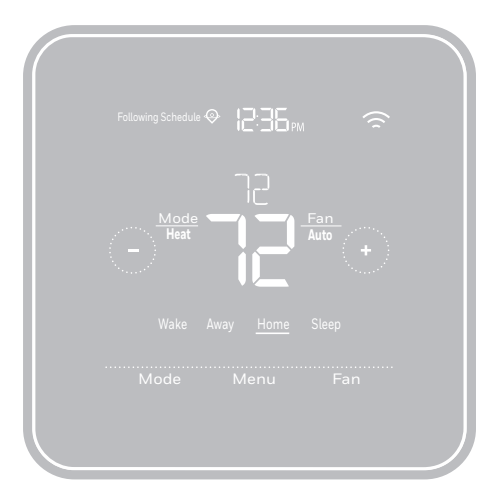

Pour plus d'informations, visitez **honeywellhome.com** 

## Inclus dans cette boîte

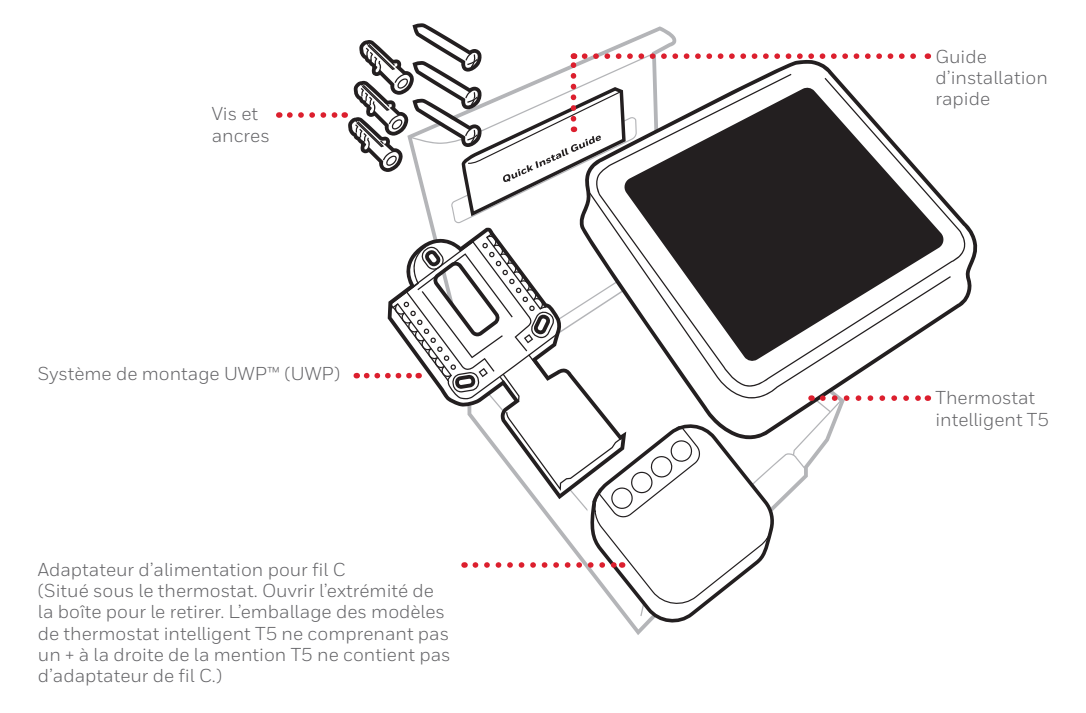

## Tirez le maximum de votre thermostat intelligent T5

## Plusieurs options de programmation pour votre style de vie :

- 1. Programmation géodépendante Le thermostat Il vous permet de réaliser des économies d'énergie en surveillant vous allées et venues en utilisant l'emplacement de votre téléphone intelligent. Grâce à la technologie de géorepérage, il détecte votre retour pour assurer votre confort lorsque vous rentrez chez vous. Vous pouvez changer manuellement votre réglage de température Maison et Absent sur le thermostat ou dans l'application Honeywell Home.
  - Programmation intelligente Utilisez une combinaison de géorepérage et de programmation horaire pour s'adapter à votre style de vie actif.
     Programmation horaire Programmez votre thermostat pour une semaine, pour la journée (chaque journée possédant un programme horaire différent), ou du lundi au vendredi avec un programme identique pour le samedi et le dimanche, ou distinct pour ces deux jours de fin de semaine. Tous les jours avec quatre périodes réglables par jour.
  - 4. Pas de programmation Contrôlez manuellement votre confort en réglant uniquement les points de consigne de température.

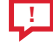

Alertes intelligentes. Des notifications poussées vous rappellent d'effectuer les changements de filtre et vous préviennent des températures intérieures extrêmes.

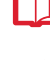

Smart Response. Apprend le fonctionnement de votre système de chauffage et de refroidissement pour fournir une température optimale au bon moment.

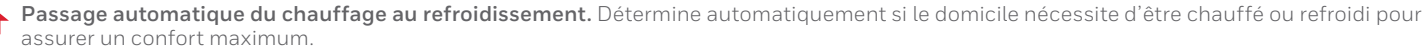

## Veuillez lire le mode d'emploi et le conserver en lieu sûr.

## **Outils requis**

| Tournevis cruciforme |              |
|----------------------|--------------|
|                      |              |
| Petit tournevis plat |              |
|                      |              |
| Crayon               |              |
|                      | $\widehat{}$ |

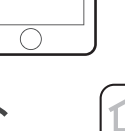

Niveau

Mot de passe Wi-Fi de la résidence

Application Honeywell Home Pour configurer votre système et connecter votre téléphone intelligent.

Téléphone intelligent

thermostat et prendre

une photo du câblage

Pour installer le

existant

# Vous aurez besoin des outils suivants

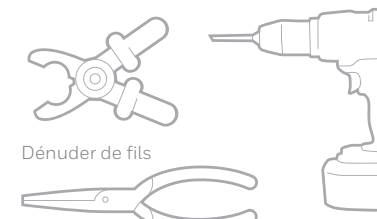

Pince à bec effilé

Perceuse et mèche (7/32 po)

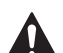

## MISE EN GARDE : RISQUE DE CHOC ÉLECTRIQUE

Peut provoquer des chocs électriques ou endommager le matériel. Couper l'alimentation électrique avant d'effectuer le raccordement.

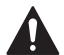

## MISE EN GARDE : RISQUE DE DOMMAGES DE L'ÉQUIPEMENT

La protection du compresseur est annulée durant le test. Pour éviter d'endommager l'équipement, évitez d'actionner le compresseur trop rapidement.

## MISE EN GARDE : AVIS RELATIF AU MERCURE

Si ce produit remplace un régulateur contenant du mercure dans un tube scellé, ne mettez pas l'ancien régulateur à la poubelle. Contactez le responsable de gestion des déchets local pour les instructions concernant le recyclage et l'élimination.

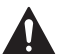

## REQUIS : ALIMENTATION DE 24 V C.A. (FIL C)

Adaptateur d'alimentation pour fil C; pour fournir l'alimentation au besoin.

# Compatibilité

- Compatible avec la plupart des systèmes de chauffage, refroidissement, et à thermopompes
- Reguis : Alimentation de 24 V c.a. (fil C). Adaptateur d'alimentation pour fil C; pour fournir l'alimentation au besoin
- Non compatible avec les chauffages de plinthes électriques (120-240 V)
- Non compatible avec les systèmes à millivolts
- Ne prend pas en charge les entrées (bornes S) des capteurs d'intérieur et d'extérieur
- Ne prend pas en charge le relais (bornes U) pour la ventilation
- Téléphone intelligent, tablette ou dispositif Android ou iOS

# Pour obtenir de l'aide, veuillez contacter

SITE WEB honeywellhome.com/support TÉLÉPHONE 1-800-633-3991 RÉSEAUX SOCIAUX Twitter : @Honeywell\_Home, Facebook : Honeywell Home

# Retrait de l'ancien thermostat

#### 1 Coupez l'électricité

Pour vous protéger ainsi que Α pour protéger votre équipement, coupez l'alimentation au niveau du disjoncteur ou de l'interrupteur contrôlant le système de chauffage/refroidissement.

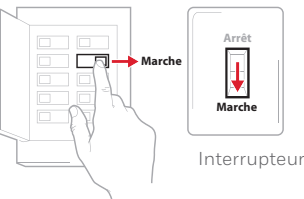

Disjoncteur

#### 2 Vérifiez que le système est hors tension

Modifiez la température sur l'ancien thermostat. Si le système ne se met pas en marche dans les 5 minutes qui suivent, l'alimentation vers l'appareil est coupée.

Remarque: Si vous avez un thermostat numérique qui a un écran vierge, sautez cette étape.

#### 3 Retirez l'ancien thermostat de la plague murale

Avec la plupart des thermostats, vous pouvez le retirer en saisissant le thermostat et en le tirant doucement.Certains thermostats peuvent avoir des vis, des boutons ou des fermoirs.

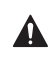

Ne retirez aucun fil du thermostat à ce stade!

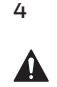

Assurez-vous qu'aucun fil de 120/240 V n'est présent Y a-t-il d'épais fils noirs avec des capuchons de connexion? Votre thermostat est-il de 120 V

ou plus? Si vous avez répondu oui à l'une ou l'autre de ces questions, votre système fonctionne sur tension secteur et le thermostat ne

En cas d'incertitude, visitez : honeywellhome.com/support

#### 5 Prenez une photo du câblage existant

fonctionnera pas.

Veillez à inclure les lettres près des bornes d'insertion des fils. Ceci permettra une consultation plus facile lors du câblage du thermostat.

Conseil : Si la couleur des fils s'est estompée ou si deux bornes ont des fils de même couleur, utilisez les étiquettes de fil fournies dans l'emballage pour étiqueter chaque fil.

#### 6 Retirez tout cavalier

Un cavalier connecte une borne à une autre. Il peut ressembler à une petite agrafe ou à un fil coloré, et il doit être retiré avant de continuer. Utilisez un tournevis pour dégager les fils des bornes.

Le thermostat ne fonctionne pas avec des cavaliers.

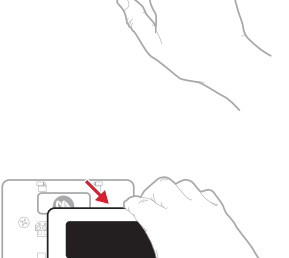

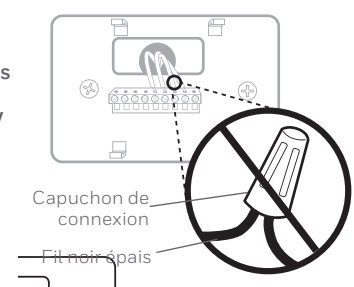

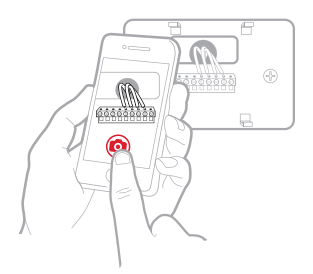

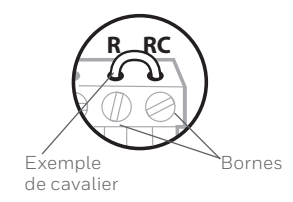

| 7 | Notez la présence de fils dans les<br>bornes suivantes |
|---|--------------------------------------------------------|
|   | N'incluez pas les cavaliers. Le                        |
|   | thermostat ne fonctionne pas avec                      |
|   | des cavaliers.                                         |

### 8 Notez la couleur des fils

Cochez les fils connectés à des bornes. Indiquez la couleur du fil à côté de la coche. **Ne comptez pas les cavaliers.** 

Borne

R Rh

Rc

Couleur de fil

Cochez tous les éléments applicables (les éléments ne s'appliquent pas tous) :

| Borne | Couleur de fil                  | Borne     | Couleur de fil |
|-------|---------------------------------|-----------|----------------|
| Υ     |                                 | A ou L/A  |                |
| Y2    |                                 | О/В       |                |
| G     |                                 | W2 ou AUX |                |
| С     | Obligatoire<br>(voir l'étape 9) | E         |                |
|       |                                 | W         |                |
|       |                                 | К         |                |

Les bornes S et U ne sont pas prises en charge par ce thermostat.

S'il y a des fils sont dans des bornes non énumérées, une assistance supplémentaire sera requise pour le câblage. Visitez honeywellhome.com/support pour déterminer si le thermostat fonctionnera dans votre configuration.

### 9 Voyez-vous un fil branché à la borne C? Si oui, passez à l'étape 10.

Si vous ne voyez pas de fil, procédez avec les étapes suivantes :

### Option A - Trouver le fil C :

Un fil supplémentaire pourrait être inséré dans le mur ou enroulé autour d'un paquet de fils. Retirez délicatement le paquet de fils du mur pour vérifier si des fils sont non utilisés.

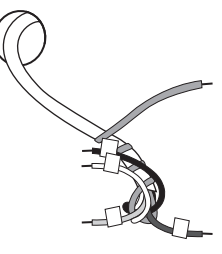

Si vous disposez d'un fil inutilisé, branchez-le dans la borne C de votre nouveau thermostat à l'étape 13.

Branchez l'autre extrémité du fil inutilisé à la borne C de votre système de climatisation/ chauffage (ou dans le tableau de commande de

zone si vous utilisez plus d'un thermostat pour contrôler la température dans votre domicile). Assurez-vous que tout autre fil branché sur la borne C reste bien en place lorsque vous resserrez la borne.

Les équipements de chauffage ou de climatisation n'utilisent pas tous l'étiquette C pour le fil neutre de 24 VCA. Si votre équipement de chauffage ou de climatisation ne possède pas de borne C, consultez le manuel du système ou communiquez avec le fabricant pour savoir quelle borne correspond au câble fil de 24 VCA.

Terminez l'installation en suivant les étapes restantes de ce guide.

### Option B – Utiliser l'adaptateur d'alimentation pour fil C :

Si vous ne disposez pas d'un fil inutilisé dans le mur, consultez le guide d'installation de l'adaptateur de fil C compris dans l'emballage. Ouvrir le dessus du rabat inférieur de la boîte pour trouver l'adaptateur pour fil C.

### 10 Débranchez les fils et retirez l'ancienne plaque murale

Utilisez un tournevis pour dégager les fils des bornes.

**Conseil :** Pour éviter que les fils ne tombent derrière le mur, enroulez-les autour d'un crayon.

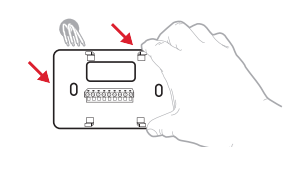

## Installation de votre thermostat intelligent T5

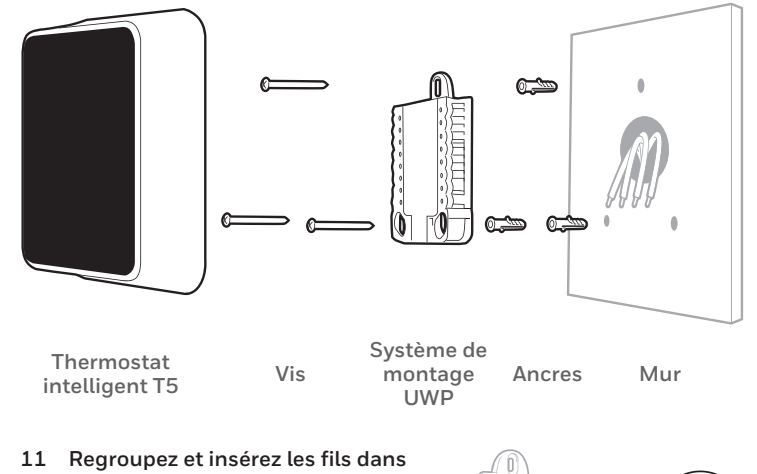

### le système de montage UWP Ouvrez le système UWP et insérez le faisceau de fils à l'arrière du système LWP Assurazions gu'au

le faisceau de fils a l'arrière du système UWP. Assurez-vous qu'au moins 1/4 po de chaque fil est exposé pour faciliter l'insertion dans les cosses de câble.

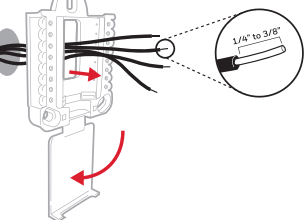

### 12 Insérez les ancres murales

Il est recommandé d'utiliser les ancres murales fournies dans la boîte pour monter le thermostat.

Vous pouvez utiliser le système de montage **UWP** pour marquer l'emplacement des ancres murales.

- a) Mettez la plaque murale de niveau.
- b) Marquez l'emplacement des ancres murales à l'aide d'un crayon.
- c) Percez les trous.
- d) Insérez les ancres murales.
- e) Assurez-vous que les ancres affleurent au mur.

Conseil : Utilisez une mèche 7/32.

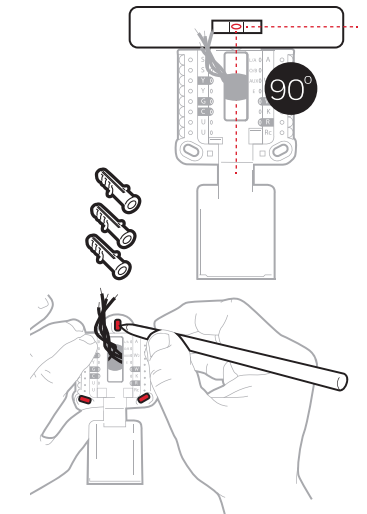

Réglez la position du contacteur R et insérez le ou les fils R 13 Placez le contacteur R en position haute ou basse en fonction des notes de câblage prises lors de l'étape 7.

Insérez les fils dans les trous internes des bornes du système UWP. Les languettes resteront abaissées lorsque le fil est inséré.

## Si vous avez un fil R (R, Rh, ou Rc)

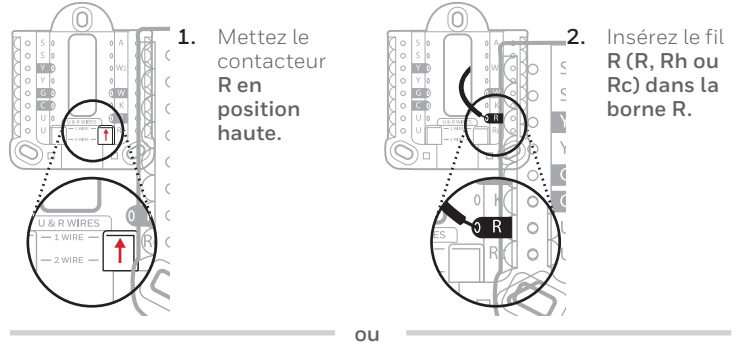

## Si vous avez deux fils R (R ou Rh, et Rc).

basse.

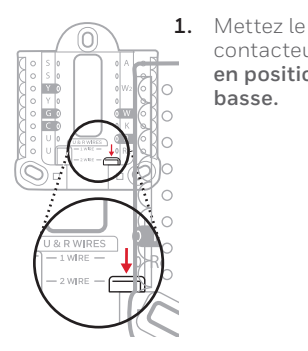

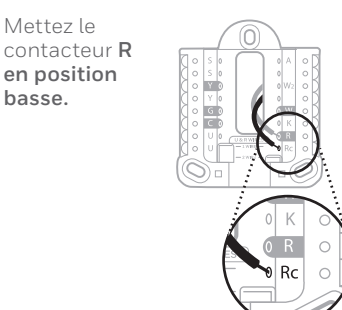

2.

3.

Ce câblage n'est qu'un exemple; le

câblage actuel peut être différent.

C (

Insérez le fil

Rc dans la

borne Rc.

R

Insérez le fil

R ou Rh dans la borne R.

#### 14 Connectez les fils restants de l'étape 8

Conseil: Ne montez pas le système UWP sur le mur avant d'avoir connecté les fils.

Appuyez sur les languettes pour insérer les fils dans les orifices internes de leurs bornes correspondantes sur le système UWP (un fil par borne) jusqu'à ce qu'ils soient fermement placés.

### Tirez délicatement sur les fils pour vérifier qu'ils sont bien placés.

Conseil : Si les fils doivent être retirés ultérieurement, appuyez sur les languettes des bornes sur les côtés du système UWP.

## 15 Montez le système UWP et fermez la porte

Montez le système UWP à l'aide des vis fournies. Installez les trois vis pour assurer une installation ferme sur le mur. Fermez ensuite la porte.

- 16 Attachez le thermostat Alignez le thermostat sur le svstème UWP et emboîtez-le fermement.
- 17 Rétablissez l'alimentation Rétablissez l'alimentation au niveau du disjoncteur ou de l'interrupteur contrôlant le système de chauffage/ refroidissement.

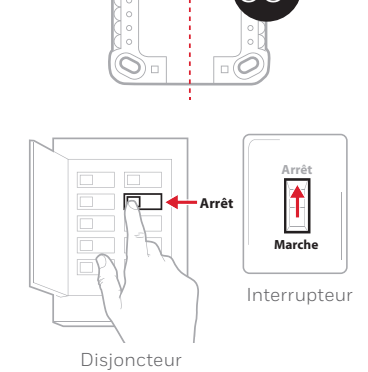

0....

#### 18 Revenez au thermostat

Revenez au thermostat. Confirmez que l'écran affiche START SETUP (Commencer la configuration). Si c'est le cas, continuez à la section « Configuration avec l'application Honeywell Home » ci-dessous.

Si le thermostat n'affiche pas START SETUP (Commencer la configuration), veuillez contacter l'assistance de Resideo.

## Configuration avec l'application Honeywell Home

- Commencez la configuration 1 avec l'application Touchez START SETUP (Commencer la configuration) sur le thermostat.
- 2 Sélectionnez l'option de ouchez **Yes** (Oui) sur l'écran USE APP (Configuration avec l'application).

#### 3 Votre thermostat est prêt à être configuré avec l'application Honeywell Home

- Téléchargez l'application « Honeywell Home » dans l'App Store ou a) Google Play.
- b) Ouvrez l'application Honeywell Home. Votre thermostat devrait apparaitre sous Thermostat Found (Thermostat trouvé). Touchez SET UP NOW (Configurer maintenant) tel qu'illustré ci-dessous pour continuer. Si votre thermostat ne s'affiche pas, créez un compte (si nécessaire) ou connectez-vous à votre compte Honeywell Home. Puis, sélectionnez le thermostat intelligent T5 à installer.
- L'application Honeywell Home vous accompagnera tout au long de la configuration.

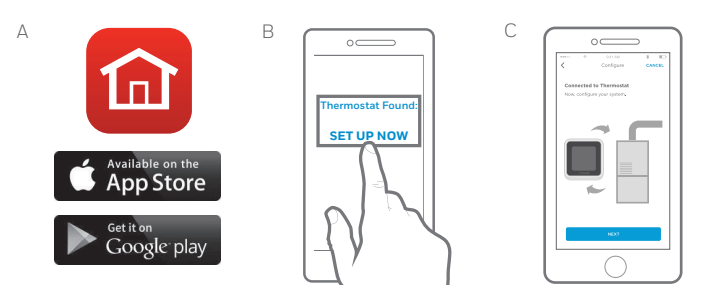

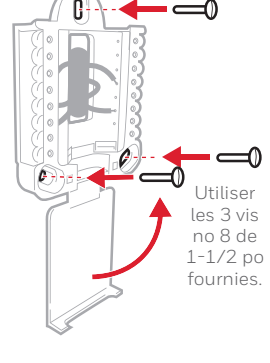

- configuration avec l'application

 $\mathbf{C}$ 

STAROETUP

## Utilisation de votre application Honeywell Home

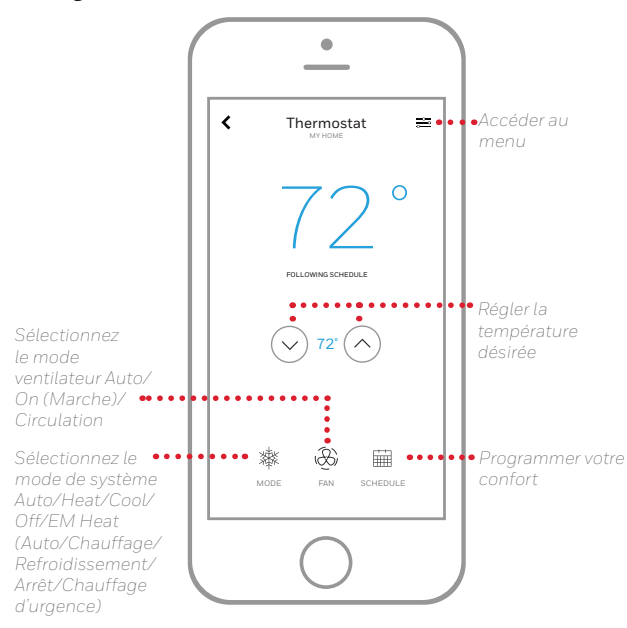

Vous souhaitez découvrir d'autres Resideo produits? Visitez la page honeywellhome.com pour en savoir plus sur tous les produits qui peuvent être connectés avec l'application Honeywell Home.

L'application est constamment améliorée et peut être modifiée

# Utilisation de votre thermostat intelligent T5

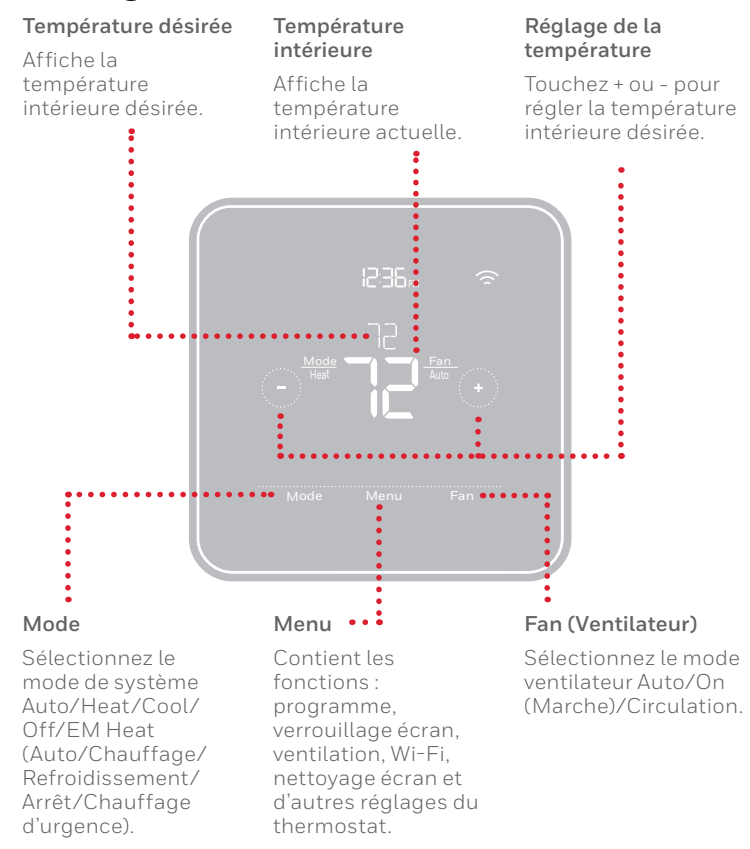

L'écran s'active lorsque la zone centrale de la température affichée est touchée.

# Configuration manuelle

Si le réseau Wi-Fi ne fonctionne pas, il est aussi possible de configurer manuellement le thermostat et de le connecter ultérieurement à votre téléphone.

1 Commencez la configuration manuelle Touchez START SETUP

(Commencer la configuration) pour commencer.

2 Sélectionnez la configuration manuelle

Sur l'écran **USE APP** (Naviguez et modifiez les options de configuration), touchez **No** (Non).

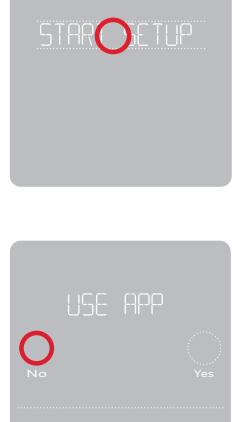

3 Pour modifier la valeur d'une option, touchez Edit (Modifier) ou touchez la zone de texte Utilisez () ou () pour naviguer parmi toutes les options de configuration. Pour voir la liste de toutes les options de configuration, consultez les pages 6-7.

> Pour modifier la valeur d'une option, touchez **Edit** (Modifier) ou touchez la zone de texte. La valeur clignote. Utiliser ⓒ ou

Devrecte.

Touchez **Done** (Terminer) ou touchez la zone de texte une fois la valeur correcte sélectionnée.

## 4 Terminez la configuration

Touchez () jusqu'à ce que « Finish Setup » (Terminer la configuration) s'affiche. Touchez **Select** (Sélectionner) ou touchez la zone de texte.

## 5 Configurez le Wi-Fi

À la fin du processus de configuration, une invitation s'affichera pour la CONFIGURATION WIFI (SETUP WIFI). Si le réseau Wi-Fi ne fonctionne pas, réglez manuellement l'heure et la date. Sélectionnez **No** (Non) sur l'écran **SETUP WIFI** (Configurer le Wi-Fi).

6 Réglez l'heure et la date Définissez l'heure d'été si vous vivez dans une région qui respecte le passage à l'heure d'été. Réglez la date, le format de l'horloge et l'heure sur les écrans suivants.

7 Le thermostat est maintenant configuré

Consultez la page 5 pour plus d'informations sur le fonctionnement de base.

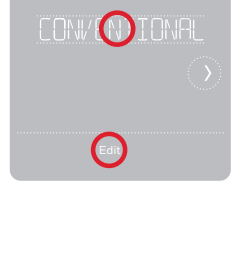

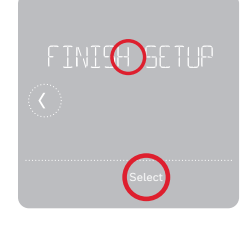

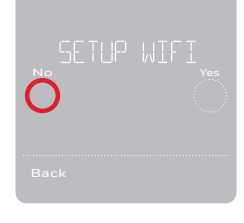

# Options de configuration de l'équipement

Remarque : Les options de configuration de l'installateur (ISU) disponibles peuvent varier en fonction du modèle de thermostat et de la configuration de l'équipement.

| N° de<br>l'option | Nom de l'option                                                                       | Options de configuration (réglage d'usine en gras)                                                                                                    | Remarques                                                                                                    |
|-------------------|---------------------------------------------------------------------------------------|----------------------------------------------------------------------------------------------------|----------------------------------------------------------------------------------------------------|
| 120               | Type de programme                                                                     | No Schedule (Pas de programme)<br>MO-SU = Every day the same (LUN-DIM = Chaque jour identique)<br>MO-FR, SA, SU = 5-1-1 schedule (LUN-VEN SAM DIM = Programme 5-1-1)<br><b>MO-FR, SA-SU = 5-2 schedule (LUN-VEN SAM-DIM = Programme 5-2)</b><br>Each Day = Every day individual (Chaque jour individuel)                 | Le programme par défaut LUN-VEN, SAM-DIM peut être modifié ici. Pour<br>modifier les périodes d'une journée ou les points de consigne de température,<br>ou pour activer/désactiver le programme, touchez <b>MENU</b> et allez à <b>SCHEDULE</b><br>(Programme) à partir de l'écran d'accueil.                                                                                                    |
| 125               | Échelle de<br>température                                                             | Fahrenheit, Celsius                                                                                                    |                                                                                                    |
| 130               | Température<br>extérieure                                                             | No (Non), Internet                                                                                                    | Sélectionnez la source de données de température extérieure. Cette ISU se<br>règle par défaut sur Internet lorsqu'elle est enregistrée dans l'application<br>Honeywell Home. Une température extérieure est nécessaire pour définir les<br>ISU suivantes : ISU 355 Verrouillage du compresseur, ISU 356 Verrouillage du<br>chauffage auxiliaire.                                                                                                    |
| 200               | Type de système                                                                       | Conventional Forced Air (Air pulsé conventionnel)<br>Heat Pump (Thermopompe)<br>Boiler (Chaudière)<br>Cool Only (Refroidissement uniquement)                                                                                                    | Sélection de base du type de système que votre thermostat contrôlera.                                                                                                    |
| 205               | Type d'équipement                                                                     | Chauffage à air pulsé conventionnel :<br>Standard Gas (STD GAS), <b>High Efficiency Gas (EFF GAS)</b> , Oil (Mazout), Electric<br>(Électrique), Fan Coil (Ventiloconvecteur)*<br><i>Thermopompe :</i><br>Air To Air (Air-Air), Geothermal (Géothermique)<br>Chaudière :<br><b>Hot Water</b> (Eau chaude), Steam (Vapeur) | Cette option sélectionne le type d'équipement que votre thermostat contrôlera.<br>Remarque : Cette option ne s'affiche pas si ISU 200 est réglé sur Cool Only<br>(Refroidissement uniquement).<br>* Le réglage du ventiloconvecteur est utilisé pour un système à air pulsé avec<br>chauffage à eau chaude dans une utilisation résidentielle.                                                                                                    |
| 218               | Vanne d'inversion                                                                     | O/B on Cool (O/B sur Refroidissement),<br>O/B on Heat (O/B sur Chauffage)                                                                                                    | Cette option de configuration ne s'affiche que si l'option ISU 200 est réglée sur<br>Thermopompe. Sélectionnez si la vanne d'inversion O/B doit s'activer lors du<br>chauffage ou du refroidissement.                                                                                                    |
| 220               | Étages de<br>refroidissement<br>(200=Conv /<br>200=HP)                                | 0, 1, 2                                                                                                    |                                                                                                    |
| 221               | Étages de chauffage/<br>aux./urgence<br>(200=Conv /<br>200=HP)                        | Heat Stages (Étages de chauffage) : 0, <b>1</b> , 2<br>AUX/E Stages (Étages Aux/E) : <b>0</b> , 1                                                                                                    | 2 étages de chauffage maximum pour les systèmes conventionnels.1 étage<br>Aux/E maximum pour les systèmes de thermopompe.                                                                                                    |
| 230               | Régulation du                                                                         | Equipment (Équipement), Thermostat                                                                                                    | Cette option de configuration ne s'affiche que si ISU 205 est réglé sur Air pulsé                                                                                                    |
| 300               | Commutation<br>automatique                                                            | On (Marche), <b>Off (Arrêt)</b>                                                                                                    | <ul> <li>OFF (Arrêt) : L'utilisateur doit sélectionner le chauffage ou le refroidissement<br/>selon le besoin pour maintenir la température intérieure désirée.</li> <li>ON (Automatic) (Marche (automatique)) : On (marche (activé)) permet à l'uti-<br/>lisateur de sélectionner la Commutation automatique comme l'un des modes<br/>du système à partir de l'écran d'accueil. En mode automatique, le thermostat<br/>contrôle l'équipement de chauffage ou de refroidissement pour maintenir la tem-<br/>pérature intérieure désirée.</li> </ul>                      |
| 303               | Différentiel<br>automatique                                                           | <b>0 °F</b> à 5 °F ( <b>0,0 °C</b> à 2,5 °C)                                                                                                    | Le différentiel représente le nombre minimum de degrés d'augmentation ou de<br>réduction durant le cycle d'arrêt pour que le dernier mode actif (chauffage ou<br>climatisation) passe au mode opposé lorsque le mode automatique du thermostat<br>est activé. Différentiel et zone morte ne sont PAS synonymes. La température<br>de la zone morte entre les cycles de démarrage et d'arrêt de chauffage (ou de<br>climatisation) servant à maintenir le point de consigne n'est pas réglable. Le<br>thermostat T5 utilise un algorithme qui fixe la zone morte à 0°F/C. |
| 355               | Point d'équilibrage<br>(verrouillage du<br>compresseur)                               | <b>Off (Arrêt)</b> , 5 °F à 60 °F (par incréments de 5 °F) ou<br>-15,0 °C à 15,5 °C (par incréments de 2,5 °C ou 3,0 °C)                                                                                                    | Une température extérieure est requise pour le verrouillage du compresseur.<br>Réglez le verrouillage du compresseur à la température sous laquelle le<br>fonctionnement de la thermopompe n'est pas efficace. Lorsque la température<br>extérieure est inférieure à ce réglage, le thermostat verrouille la thermopompe et<br>n'utilise que le chauffage auxiliaire. Cette ISU est seulement affichée si l'ISU 130<br>= Internet, l'ISU 200 est réglée à Heat Pump (thermopompe), l'ISU 221 Aux/E<br>stages = 1.                                                        |
| 356               | Verrouillage du<br>chauffage auxiliaire<br>(verrouillage extérieur<br>chauffage aux.) | <b>Off (Arrêt),</b> 5 °F à 65 °F (par incréments de 5 °F) ou<br>-15,0 °C à 18,5 °C (par incréments de 2,5 °C ou 3,0 °C)                                                                                                    | Une température extérieure est requise pour le verrouillage du chauffage<br>auxiliaire. Réglez l'option Aux Heat Lockout (verrouillage du chauffage auxiliaire)<br>pour réduire vos factures de chauffage et interdire le fonctionnement du<br>chauffage auxiliaire lorsque la température extérieure dépasse un certain<br>seuil. Cette ISU est seulement affichée si l'ISU 200 est réglée à Heat Pump<br>(thermopompe) ET si l'option ISU 221 Aux/E stages = 1.                                                                                                    |
| 365               | Refroidissement 1<br>cycle/h (Nombre<br>de cycles de<br>refroidissement<br>étage 1)   | 1 - 6 cycles/h (3 cycles/h)                                                                                                    | Cette option ISU ne s'affiche que si les étages de refroidissement/compresseur<br>sont réglés à un étage ou plus. Le nombre de cycles limite le nombre de cycles<br>maximum du système sur une période d'une heure à une charge de 50 %. Par<br>exemple, pour 3 cycles/h à une charge de 50 %, le nombre de cycles maximum<br>du système est 3 fois par heure (10 minutes sur marche, 10 minutes sur arrêt). Le<br>nombre de cycles est réduit lorsque les conditions de charge sont inférieures ou<br>supérieures à 50 %.                                               |
| 366               | Refroidissement 2<br>cycles/h (Nombre<br>de cycles de<br>refroidissement<br>étage 2)  | 1 - 6 cycles/h (3 cycles/h)                                                                                                    | Cette option ISU ne s'affiche que si les étages de refroidissement/compresseur sont réglés à 2.                                                                                                    |

| N° de    | Nom de l'option                                                                           | Options de configuration (réglage d'usine en gras)                                                                                   | Remarques                                                                                                    |
|----------|-------------------------------------------------------------------------------------------|----------------------------------------------------------------------------------------------------|----------------------------------------------------------------------------------------------------|
| l'option |                                                                                           |                                                                                                    |                                                                                                    |
| 370      | Chauffage 1 cycle/h<br>(Nombre de cycles de<br>chauffage étage 1)                         | 1 - 12 cycles/h                                                                                                    | Cette option ISU ne s'affiche que si les étages de chauffage sont réglés à un étage<br>ou plus. Le nombre de cycles limite le nombre de cycles maximum du système<br>sur une période d'une heure à une charge de 50 %. Par exemple, pour 3 cycles/h<br>à une charge de 50 %, le nombre de cycles maximum du système est 3 fois par<br>heure (10 minutes sur marche, 10 minutes sur arrêt). Le nombre de cycles est<br>réduit lorsque les conditions de charge sont inférieures ou supérieures à 50 %.<br>Les réglages du nombre de cycles recommandé (par défaut) sont indiqués<br>ci-dessous pour chaque type d'équipement de chauffage :<br>Air pulsé gaz efficacité standard = 5 cycles/h; Air pulsé gaz haute efficacité<br>= 3 cycles/h; Air pulsé mazout = 5 cycles/h; Air pulsé électrique = 9 cycles/h;<br>Ventiloconvecteur = 3 cycles/h; Chauffage rayonnant eau chaude = 3<br>cycles/h; Vapeur = 1 cycle/h. |
| 371      | Chauffage 2 cycles/h<br>(Nombre de cycles de<br>chauffage étage 2)                        | 1 - 12 cycles/h                                                                                                    | Cette option ISU ne s'affiche que si les étages de chauffage sont réglés sur deux<br>étages. Les réglages du nombre de cycles recommandé (par défaut) sont indiqués<br>ci-dessous pour chaque type d'équipement de chauffage :<br>Air pulsé gaz efficacité standard = 5 cycles/h; Air pulsé gaz haute efficacité<br>= 3 cycles/h; Air pulsé mazout = 5 cycles/h; Air pulsé électrique = 9 cycles/h;<br>Ventiloconvecteur = 3 cycles/h; Chauffage rayonnant eau chaude = 3<br>cycles/h; Vapeur = 1 cycle/h.                                                                                                    |
| 375      | Cycles/h pour le<br>chauffage auxiliaire<br>(nombre de cycles du<br>chauffage auxiliaire) | 1 - 12 cycles/h                                                                                                    | Cet ISU ne s'affiche que si ISU 200 = thermopompe et ISU 221=1. Ne s'affiche<br>que si le chauffage auxiliaire est configuré. Les réglages de cycles recommandés<br>sont ci-dessous pour chacun des types d'équipement de chauffage :<br>Air pulsé gaz efficacité standard = 5 cycles/h; Air pulsé gaz haute efficacité =<br>3 cycles/h; Air pulsé mazout = 5 cycles/h; Air pulsé électrique = 9 cycles/h.                                                                                                    |
| 425      | Smart Response                                                                            | On (Marche), Off (Arrêt)                                                                                                    | La réponse intelligente est un paramètre de confort. L'équipement de chauffage<br>ou de climatisation se mettra en marche plus tôt pour veiller à ce que la<br>température intérieure corresponde au point de consigne à l'heure prévue.                                                                                                    |
| 429      | Température de<br>refroidissement<br>maximum                                              | de la temp. de refroidissement min. à 99 °F ou37,0 °C <b>(90 °F ou 32 °C)</b>                                                        | L'utilisateur ne peut pas régler la température de refroidissement au-delà de cette<br>limite.                                                                                                    |
| 430      | Température de<br>refroidissement<br>minimum                                              | de 50 °F ou 10,0 °C à la temp. de refroidissement max. <b>(50 °F ou 10 °C)</b>                                                       | L'utilisateur ne peut pas régler la température de refroidissement en dessous de cette limite.                                                                                                    |
| 431      | Température de<br>chauffage maximum                                                       | de la temp. de chauffage min. à 90 °F ou 32,0 °C <b>(90 °F ou 32 °C)</b>                                                             | L'utilisateur ne peut pas régler la température de chauffage au-delà de cette<br>limite.                                                                                                    |
| 432      | Température de<br>chauffage minimum                                                       | de 40 °F ou 4,4 °C à la temp. de chauffage max. <b>(50 °F ou 10 °C)</b>                                                              | L'utilisateur ne peut pas régler la température de chauffage en dessous de cette<br>limite.                                                                                                    |
| 702      | Filtres à air                                                                             | 0 - 2                                                                                                    | Cette option ISU concerne le nombre de filtres à air du système.                                                                                                    |
| 711      | Rappel de<br>remplacement du<br>filtre à air 1                                            | <b>Off (Arrêt)</b><br>10, 20, 30, 45, 60, 90, 120, 150 jours de fonctionnement<br>30, 45, 60, 75 jours<br>3, 4, 5, 6, 9, 12, 15 mois | Choisissez un rappel basé sur le calendrier ou sur le temps de fonctionnement de<br>l'équipement.                                                                                                    |
| 712      | Rappel de<br>remplacement du<br>filtre à air 2                                            | <b>Off (Arrêt)</b><br>10, 20, 30, 45, 60, 90, 120, 150 jours de fonctionnement<br>30, 45, 60, 75 jours<br>3, 4, 5, 6, 9, 12, 15 mois | Choisissez un rappel basé sur le calendrier ou sur le temps de fonctionnement de<br>l'équipement.                                                                                                    |
| 810      | Rappel de<br>remplacement<br>du tampon<br>humidificateur                                  | Off (Arrêt)<br>6, 12 mois calendaires                                                                                                |                                                                                                    |
| 921      | Rappel de<br>remplacement du filtre                                                       | Off (Arrêt)<br>30, 60 jours calendaires<br>2, 12 mais calendaires (nar ingrémente d'un mais)                                         |                                                                                                    |
| 1018     | Rappel de nettoyage<br>du filtre du ventilateur                                           | Off (Arrêt), 3, 6, 9, 12 mois                                                                                                    |                                                                                                    |
| 1100     | Dispositifs UV                                                                            | 0 - 2                                                                                                    | Certains systèmes peuvent avoir deux dispositifs UV, l'un pour le serpentin A et<br>l'autre pour l'unité de traitement de l'air. Un rappel de remplacement peut être<br>réglé pour chacun d'eux séparément.                                                                                                    |
| 1105     | Rappel de<br>remplacement de<br>l'ampoule UV 1                                            | Off (Arrêt), 6, 12, 24 mois                                                                                                    |                                                                                                    |
| 1106     | Rappel de<br>remplacement de<br>l'ampoule UV 2                                            | <b>Off (Arrêt),</b> 6, 12, 24 mois                                                                                                   |                                                                                                    |
| 1401     | Luminosité en veille                                                                      | 0= Off (Arrêt), 0 - 5                                                                                                    | Régler la luminosité d'un rétroéclairage inactif (écran de veille) de défaut 0 (rétro-<br>éclairage) à 5 (luminosité maximale).                                                                                                    |
| 1410     | Format de l'horloge                                                                       | 12 heures, 24 heures                                                                                                    |                                                                                                    |
| 1415     | Heure d'été/hiver                                                                         | On (Marche), Off (Arrêt)                                                                                                    | Réglez sur Arrêt dans les régions qui ne passent pas à l'heure d'été.                                                                                                    |

## Foire aux questions

## Le thermostat intelligent T5 fonctionnera-t-il toujours, même si la connexion au Wi-Fi est perdue?

Oui, la température peut être directement ajustée au niveau du thermostat. Cependant, certaines fonctions, dont Geofencing, peuvent uniquement être gérées au moyen de l'application Honeywell Home et ne pourront donc pas être utilisées sans connexion.Le thermostat se reconnecte automatiquement au réseau Wi-Fi une fois la connexion au réseau rétablie.

## Le thermostat intelligent T5 ne détecte pas le réseau Wi-Fi domestique.

Le thermostat fonctionne dans la plage de 2,4 GHz. C'est peut-être pourquoi le thermostat ne détecte pas le réseau, et c'est pourquoi le téléphone intelligent (qui opère à la fois dans la plage 2,4 GHz et 5,0 GHz) détecte le réseau. La plupart des routeurs diffusent deux réseaux, un SSID sur la radio 5,0 GHz et un SSID sur la radio 2,4 GHz.

## Une modification a été apportée à l'application Honeywell Home, mais elle n'apparaît pas sur le thermostat intelligent T5.

Il peut s'écouler un court laps de temps entre le moment où vous effectuez des modifications de température ou de paramètres dans l'application Honeywell Home.

## Le géorepérage est-il compatible avec plusieurs utilisateurs?

Oui, il peut y avoir plusieurs utilisateurs. Le géorepérage se déclenche en fonction de la dernière personne à partir et de la première personne à revenir. Pour correctement utiliser le géorepérage avec plusieurs utilisateurs :

- Chaque utilisateur doit créer son propre compte.
- Chaque utilisateur doit utiliser son identifiant de connexion et son mot de passe sur son ou ses dispositifs, y compris ses téléphones intelligents et ses tablettes.
- Un compte ne doit appartenir qu'à un seul utilisateur.

## Comment configurer plusieurs utilisateurs avec le thermostat?

L'application Honeywell Home peut accorder l'accès à tout emplacement de thermostat ou à tous les emplacements. Commencez par appuyer sur l'icône de menu à trois lignes dans le coin supérieur gauche de l'écran d'accueil. Sélectionnez Manage Users (Gérer les utilisateurs) et appuyez sur Add User (Ajouter utilisateur) en bas de l'écran. Tapez l'adresse électronique de la personne à inviter. Si elle possède un compte, l'emplacement sera automatiquement ajouté à son compte. Si ces personnes ne possèdent pas de compte, elles recevront un courriel les invitant à télécharger l'application Honeywell Home et à créer leur propre compte.

Remarque : Toutes les personnes qui ont accès à un thermostat partagent les mêmes privilèges d'utilisateur. Les utilisateurs ajoutés pourront modifier les réglages du thermostat et ajouter ou supprimer d'autres utilisateurs.

## Y a-t-il un moyen d'accroître la force du signal?

La plage ou la portée du signal Wi-Fi est déterminée par votre routeur. Consultez le manuel du routeur pour obtenir plus d'informations.

## Un message s'affiche indiquant que le signal Wi-Fi a été perdu. Qu'est-ce que cela veut dire?

Le signal Ŵi-Fi du thermostat a été perdu. Attendez que le thermostat se reconnecte ou sélectionnez un nouveau réseau dans le menu de configuration de l'application Honeywell Home. Si le thermostat ne peut pas être reconnecté, vous devrez dépanner le routeur pour en déterminer la cause.

## Pourquoi le thermostat s'affiche-t-il hors ligne (icône Wi-Fi barrée) en haut à droite de l'écran du thermostat?

Si le thermostat affiche une icône Wi-Fi traversée d'une ligne ou s'il apparaît hors ligne dans l'application Honeywell Home, cela signifie qu'il a perdu la connexion avec le réseau. Le réseau Wi-Fi résidentiel peut nécessiter d'être réinitialiser en éteignant et rallumant le routeur. Consultez la notice d'utilisation du routeur pour les instructions sur la réinitialisation du routeur. Lorsque le réseau a été restauré, le thermostat se reconnecte automatiquement.

## Le courriel d'activation n'a pas été reçu.

Un courriel a été envoyé de la part de connected-Home@alarmnet.com. Un courriel d'activation est requis pour procéder à la configuration du compte. Si aucun courriel d'activation n'a été reçu dans les cinq minutes, consultez le dossier des courriels indésirables de la messagerie.

S'il n'est pas présent dans le dossier des courriels indésirables, cliquez sur le bouton Renvoyer et le courriel d'activation sera renvoyé. Si vous ne recevez toujours pas le courriel d'activation, veuillez contacter l'équipe du soutien technique au 1-800-633-3991 pour obtenir de l'aide.

## Informations réglementaires

## NORMES FCC

47 CFR § 15.19 (a)(3)

Cet appareil est conforme à la partie 15 du règlement de la FCC. Son fonctionnement est soumis aux deux conditions suivantes :

- 1 Ce dispositif ne doit pas causer d'interférences nuisibles, et
- 2 Ce dispositif doit accepter toutes les interférences reçues, y compris
- celles pouvant causer un fonctionnement non souhaité.

## 47 CFR § 15.21 (États-Unis uniquement)

Les modifications qui ne sont pas expressé-ment autorisées par la partie responsable de la conformité peuvent annuler la capacité de l'utilisateur à utiliser l'équipement.

## 47 CFR § 15.105 (b)

Voir https://customer.resideo.com/en-US/support/residential/codesand-standards/FCC15105/Pages/default.aspx pour plus d'informations de la FCC sur ce produit.

### RÈGLEMENT D'IC RSS-GEN

L'émetteur/récepteur exempt de licence contenu dans le présent appareil est conforme aux CNR d'Innovation, Sciences et Développement économique Canada applicables aux appareils radio exempts de licence. L'exploitation est autorisée aux deux conditions suivantes :

1 L'appareil ne doit pas produire de brouillage;

2 L'appareil doit accepter tout brouillage radioélectrique subi, même si le brouillage est susceptible d'en compromettre le fonctionnement.

# Apple<sup>®</sup> HomeKit<sup>™</sup> Code de configuration

Le thermostat intelligent T5 est compatible avec Apple HomeKit. Lorsque vous y êtes invité par l'application Honeywell Home, balayez le code sur la couverture arrière du guide inclus avec votre thermostat intelligent T5.

# Garantie limitée de 2 ans

Pour obtenir des renseignements à propos de la garantie, visitez **honeywellhome.com** 

# Honeywell Home

Wi-Fi® est une marque déposée de Wi-Fi Alliance®.

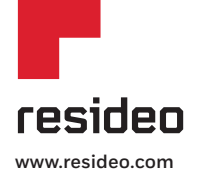

Resideo Inc., 1985 Douglas Drive North Golden Valley, MN 55422 33-00474F-01 M.S. 04-19 | Imprimé aux États-Unis

©2019 Resideo Technologies, Inc. Ce produit est fabriqué par Resideo Technologies, Inc., Golden Valley, MN, 1-800-633-3991 La marque de commerce Honeywell Home est utilisée sous licence avec l'autorisation d'Honeywell International IncTous droits réservés.

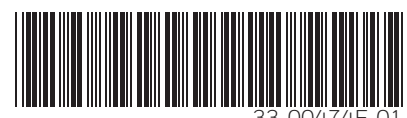

33-00474F-0.